#### 新版教务系统常用功能使用说明(教师版)

一、 登录教务系统

用户名: 4 位数的人事职工号 密码: 为原来教务系统密码 登陆地址: http://jwgl.njtech.edu.cn 浏览器要求: 火狐浏览器、百度浏览器、谷歌浏览器、360 浏览器(选择极速模式)、IE9 以上的浏览器

| 本科生信息服务平台 >                                     | □ 本科生信息服务平台 × □ 本科生信息服务平台 × +                             |                |   |         |     | Ϋ́  | - 6 | $\sim$ |
|-------------------------------------------------|-----------------------------------------------------------|----------------|---|---------|-----|-----|-----|--------|
| $\langle \rangle \subset \langle \cdot \rangle$ | A 😨 http://119.254.108.141/xtgl/xtgl/dl_loginForward.html | @ ☆ ▼ 📓 - 百度一下 | Q | $\odot$ | 品 < | D X | - 🗳 | ∃ Ξ    |
| 点此导入其他浏览器的收藏                                    |                                                           |                |   |         |     |     |     |        |

# • 本科生信息服务平台

| 平静的配色方案 | 用户登录                                         |
|---------|----------------------------------------------|
| 跨设备浏览   | □ □ □ □ □ □ □ □ □ □ □ □ □ □ □ □ □ □ □        |
|         | ■ 2000<br>■ 2000<br>用手机扫一扫,安全、便捷登录<br>■ 2000 |
|         |                                              |

二、 输入用户名及密码后,可以看到以下界面

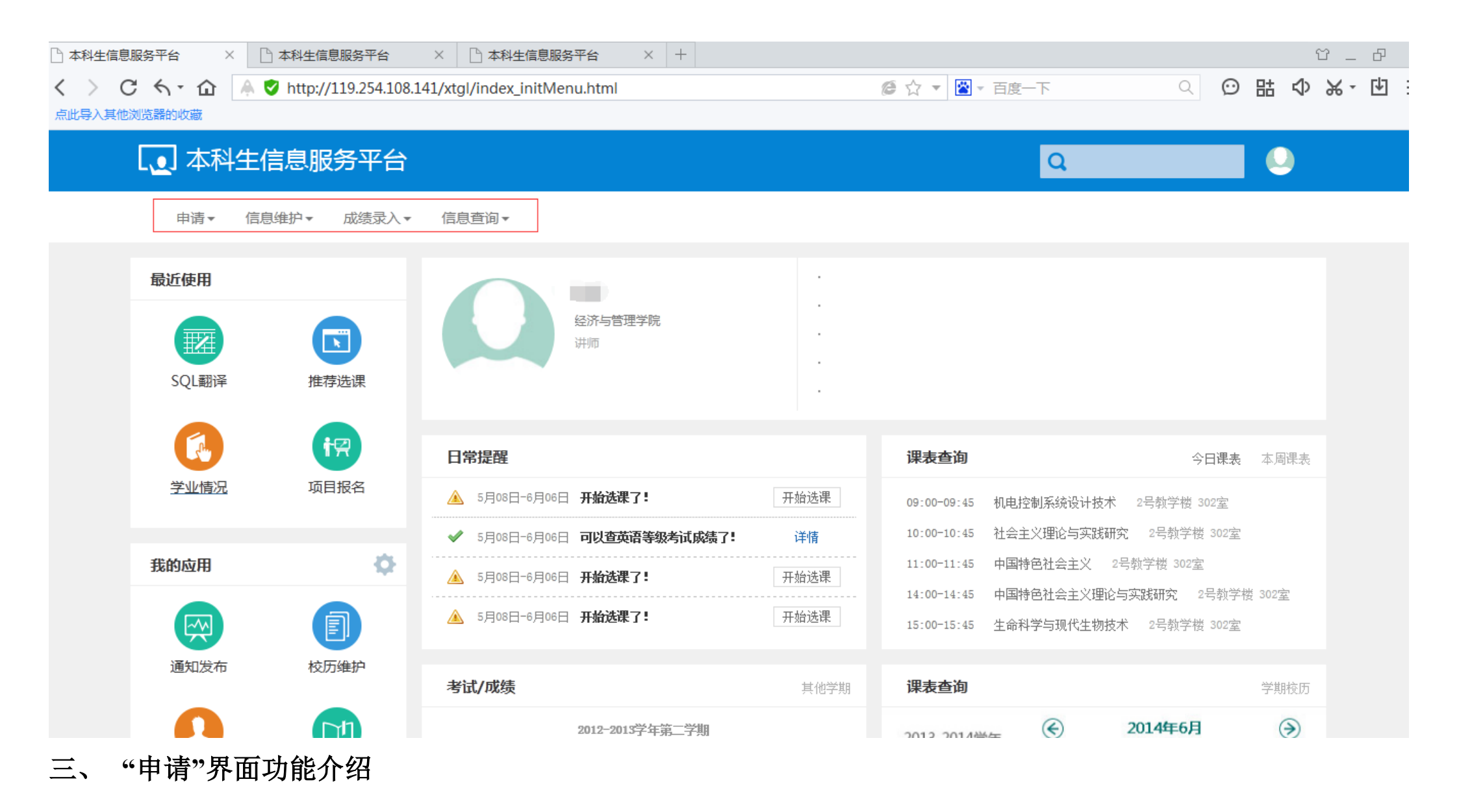

教师新开课程申请 课程任课资格申请(教师) 任课教师助教申请 助教资格申请 场地预约申请 场地预约撤销申请 调停课申请 成绩修改【教师】

(一) 场地预约申请

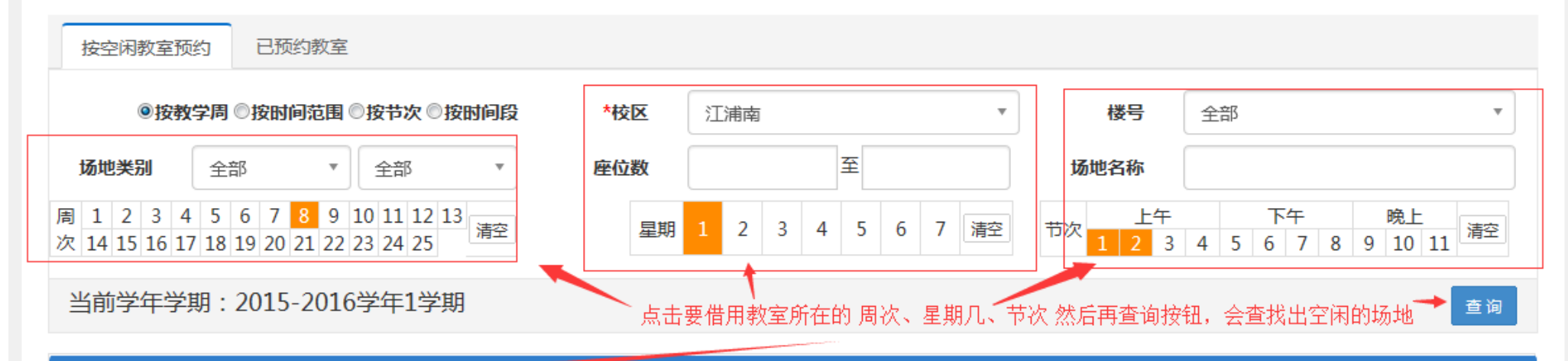

| 空 | 闲场地信息列表 |           |     |            |        |     |     |     |
|---|---------|-----------|-----|------------|--------|-----|-----|-----|
|   | 场地编号 🍨  | 场地名称      | 校区  | 场地类别       | 场地二级类别 | 楼号  | 楼层号 | 座位数 |
|   | 10003   | 厚学楼600(多) | 江浦南 | 阶梯教室(<250) |        | 01栋 |     | 262 |
|   | 10017   | 厚学楼409(多) | 江浦南 | 阶梯教室(<250) |        | 01栋 |     | 182 |
|   | 10019   | 厚学楼509(多) | 江浦南 | 阶梯教室(<250) |        | 01栋 |     | 182 |
|   | 10036   | 厚学楼312(多) | 江浦南 | 中教室(<110)  |        | 01栋 |     | 118 |
|   | 10038   | 厚学楼404(多) | 江浦南 | 中教室(<110)  |        | 01栋 |     | 117 |
|   | 10039   | 厚学楼405(多) | 江浦南 | 中教室(<110)  |        | 01栋 |     | 117 |
|   | 10041   | 厚学楼410(多) | 江浦南 | 中教室(<110)  |        | 01栋 |     | 118 |
|   | 10044   | 厚学楼504(多) | 江浦南 | 中教室(<110)  |        | 01栋 |     | 117 |

| 场             | 动现约申请                                                                                                    |                                                                                                    |                                                               |                                                                                         |                     | -                                                                                                    | 【已选】场地信息                                                              |                     |                  | Â |
|---------------|----------------------------------------------------------------------------------------------------|----------------------------------------------------------------------------------------------------|---------------------------------------------------------------|-----------------------------------------------------------------------------------------|---------------------|----------------------------------------------------------------------------------------------------|-----------------------------------------------------------------------|---------------------|------------------|---|
|               |                                                                                                    |                                                                                                    |                                                               |                                                                                         |                     |                                                                                                    | 场地个数:(1) 总座                                                           | 位数:(262)            | 清空               |   |
| 按             | 空闲教室预约                                                                                                   | 已预约教室                                                                                                    |                                                               |                                                                                         |                     |                                                                                                    | <b>场地名称</b><br>厚学楼600(多)                                              | 座位数 建<br>262        | 筑面积    删除        |   |
|               | ◎按教学周 ◎                                                                                                  | 安时间范围 ◎按节次 ◎按时间                                                                                                  | B段 *校区                                                        | 江浦南                                                                                     | •                   |                                                                                                    |                                                                       |                     |                  |   |
| 场             | <b>地类别</b> 全部                                                                                            | ▼ 全部                                                                                                    | ▼ 座位数                                                         | 至                                                                                       |                     | 场地场                                                                                                    | /输入 借用                                                                | l原因,联系电话<br>保存黄疸式组态 | 等信息<br>中港印页      |   |
| 周 1           | 1 2 3 4 5 6                                                                                              | 7 8 9 10 11 12 13                                                                                                |                                                               |                                                                                         |                     | 地信                                                                                                    |                                                                       | 你什子啊以促义             | 나타 1년 12년 4일<br> | E |
| 次 14          | 4 15 16 17 18 19                                                                                         | 20 21 22 23 24 25 清                                                                                              |                                                               | 到 2 3 4 5                                                                               | 0 / 済全 刀            | 次 息                                                                                                    |                                                                       |                     |                  |   |
|               |                                                                                                    |                                                                                                    |                                                               |                                                                                         |                     |                                                                                                    |                                                                       |                     |                  |   |
| 当前            | 前学年学期:20                                                                                                 | )15-2016学年1学期                                                                                                    | 点击要借用的                                                        | 的教室(框中的勾) <sub>点</sub>                                                                  | (击右侧橙色区域            | 已                                                                                                    |                                                                       |                     |                  |   |
| 当前            | 前学年学期:2(                                                                                                 | )15-2016学年1学期                                                                                                    | 点击要借用的                                                        | 的教室(框中的勾)  点                                                                            | 雨击右侧橙色区域            | 已<br>选<br>1                                                                                                |                                                                       |                     |                  |   |
| 当前            | 前学年学期:2(<br><sup>闲场地信息列表</sup>                                                                           | 015-2016学年1学期                                                                                                    | 点击要借用的                                                        | 的教室(框中的勾)  点                                                                            | ā击右侧橙色区域<br>        | 已<br>选<br>①                                                                                                | 借用原因: test01                                                          | ▼ *电话: 1            | 11111            |   |
| 空             | 前学年学期:2(<br>闲场地信息列表<br>场地纪号 🗧                                                                            | 015-2016学年1学期<br><sup>场地名称</sup>                                                                                 | 点击要借用的<br>校区                                                  | 的教室(框中的勾) 点<br>场地类别                                                                     | ₹击右侧橙色区域<br>场地二级类别  |                                                                                                    | 借用原因: test01<br>借用的原因或理由                                              | ▶ *电话: 1            | 11111            |   |
| 当前<br>空(<br>回 | 前学年学期:2(<br>闲场地信息列表<br>场地给号 🗧<br>10003                                                                   | 015-2016学年1学期<br>场地名称<br>厚学楼600(多)                                                                               | 点击要借用的<br>校区<br>江浦南                                           | 的教室(框中的勾) 点<br>场地类别<br>阶梯教室(<250)                                                       | (击右侧橙色区域<br>场地二级类别  | <ul> <li>已洗</li> <li>①</li> <li>总座位数</li> </ul>                                                            | 借用原因: test01<br>借用的原因或理由                                              | ▼ *电话: 1            | 11111            |   |
| 当前<br>空<br>□  | 前学年学期:2(<br>闲场地信息列表<br>场地结日 <del>。</del><br>10003<br>10017                                               | 015-2016学年1学期<br>场地名称<br>厚学楼600(多)<br>厚学楼409(多)                                                                  | 点击要借用的<br>校区<br>江浦南<br>江浦南                                    | 的教室(框中的勾) 点<br>场地类别<br>阶梯教室(<250)<br>阶梯教室(<250)                                         | ○击右侧橙色区域<br>场地二级类别  | <ul><li>已</li><li>1</li><li>送座位数</li><li>40</li></ul>                                                      | 借用原因: test01<br>借用的原因或理由                                              | ▶ *电话: 1            | .11111           |   |
|               | 前学年学期:20<br>闲场地信息列表<br>场地纪日 <del>。</del><br>10003<br>10017<br>10019                                      | 015-2016学年1学期<br>场地名称<br>厚学楼600(多)<br>厚学楼409(多)<br>厚学楼509(多)                                                     | 点击要借用的<br>校区<br>江浦南<br>江浦南<br>江浦南                             | 的教室(框中的勾) 点<br>场地类别<br>阶梯教室(<250)<br>阶梯教室(<250)<br>阶梯教室(<250)                           | 京击右侧橙色区域<br>场地二级类别  | <ul> <li>已洗</li> <li>①</li> <li>总座位数</li> <li>4<sup>2</sup></li> </ul>                                     | 借用原因: test01<br>借用的原因或理由<br>*借用周次: 第8周                                | ▶ *电话: 1            | 11111            |   |
|               | 前学年学期:2(<br>闲场地信息列表<br>场地纪日<br>10003<br>10017<br>10019<br>10036                                          | 5-2016学年1学期<br>场地名称<br>厚学楼600(多)<br>厚学楼409(多)<br>厚学楼509(多)<br>厚学楼312(多)                                          | <u>点击要借用的</u><br>校区<br>び浦南<br>江浦南<br>江浦南<br>江浦南               | 的教室(框中的勾) 点<br>场地类别<br>阶梯教室(<250)<br>阶梯教室(<250)<br>阶梯教室(<250)<br>中教室(<110)              | 5.击右侧橙色区域<br>场地二级类别 | <ul> <li>已</li> <li>①</li> <li>总 座 位 数</li> <li>40</li> </ul>                                              | 借用原因: test01<br>借用的原因或理由<br>*借用周次: 第8周<br>*借用早期: 1                    | ▼ *电话: 1            | .11111           |   |
|               | 前学年学期:2(<br>闲场地信息列表<br>场地综合。<br>10003<br>10017<br>10019<br>10036<br>10038                                | 015-2016学年1学期<br>场地名称<br>厚学楼600(多)<br>厚学楼409(多)<br>厚学楼509(多)<br>厚学楼312(多)<br>厚学楼404(多)                           | <u>点击要借用的</u><br>校区<br>江浦南<br>江浦南<br>江浦南<br>江浦南<br>江浦南        | 的教室(框中的勾) 点<br>场地类别<br>阶梯教室(<250)<br>阶梯教室(<250)<br>阶梯教室(<250)<br>中教室(<110)<br>中教室(<110) | 京击右侧橙色区域<br>场地二级类别  | <ul> <li>已洗</li> <li>①</li> <li>③ 逆</li> </ul>                                                             | 借用原因: test01<br>借用的原因或理由<br>*借用周次: 第8周<br>*借用星期: 1                    | ▶ *电话: 1            | .1.11.1          |   |
|               | 前学年学期:2(<br><del>闲场地信息列表</del><br><del>场地纪日章</del><br>10003<br>10017<br>10019<br>10036<br>10038<br>10039 | 015-2016学年1学期<br>场地名称<br>厚学楼600(多)<br>厚学楼409(多)<br>厚学楼509(多)<br>厚学楼312(多)<br>厚学楼404(多)<br>厚学楼405(多)              | <u>点击要借用的</u><br>校区<br>江浦南<br>江浦南<br>江浦南<br>江浦南<br>江浦南<br>江浦南 | 的教室(框中的勾)                                                                               | 场地二级类别              | 已<br>选<br>业<br>。<br>》<br>》<br>。<br>》<br>》<br>》<br>》<br>》<br>》<br>》<br>》<br>》<br>》<br>》<br>》<br>》<br>》<br>》 | 借用原因: test01<br>借用的原因或理由<br>*借用周次: 第 8 周<br>*借用星期: 1<br>*借用节次:第 1,2 节 | ★电话: 1              | .11111           |   |
|               | 前学年学期:2(<br>闲场地信息列表<br>场地给日<br>10003<br>10017<br>10019<br>10036<br>10038<br>10039<br>10041               | 015-2016学年1学期<br>场地名称<br>厚学楼600(多)<br>厚学楼409(多)<br>厚学楼509(多)<br>厚学楼312(多)<br>厚学楼404(多)<br>厚学楼405(多)<br>厚学楼410(多) | <u> 点击要借用的</u>                                                | 的教室(框中的勾)                                                                               | (古右侧橙色区域<br>场地二级类别  | <ul> <li>已选</li> <li>①</li> <li>③ 座位数</li> <li>④</li> </ul>                                                | 借用原因: test01<br>借用的原因或理由<br>*借用周次: 第8周<br>*借用星期: 1<br>*借用节次:第1,2节     | ▼ *电话: 1            | 111111           |   |

(二) 场地预约撤销申请

操作同上

(三) 调停课申请

## 调停课申请

| 教学 | 教学班列表                        |           |    |             |      |       |                   |                 |             |             |                   |  |
|----|------------------------------|-----------|----|-------------|------|-------|-------------------|-----------------|-------------|-------------|-------------------|--|
|    | 操作 🕯                         | 学年        | 学期 | 校区          |      | 课程    | 教                 | 学班              | Ŀì          | 果时间         |                   |  |
| 1  | 申遺                           | 2015-2016 | 1  | 江浦南         | 国际贸易 | 实务    | (2015-2016-1)-210 | 020111-210207-1 | 星期-第7-8节(第1 | -12周};星期四第1 | -2节{              |  |
| 2  | <u>申请</u>                    | 2015-2016 | 1  | 江浦南         | 国际贸易 | 实务    | (2015-2016-1)-210 | 020112-210207-1 | 星期二第9-11节{第 | 3-16周};星期四第 | 9-11 <sup>:</sup> |  |
| 3  | 申请                           | 2015-2016 | 1  | 江浦南         | 国际贸易 | 原理与实务 | (2015-2016-1)-210 | 020114-210207-1 | 星期二第3-4节{第1 | -12周};星期四第3 | -4节{              |  |
| 4  | <u>申请</u>                    | 2015-2016 | 1  | 江浦南         | 涉外商务 | 谈判    | (2015-2016-1)-240 | 030241-210207-1 | 星期—第9-11节{第 | 3-13周}      |                   |  |
| •  |                              |           |    |             |      |       |                   |                 |             |             |                   |  |
|    | 《 《 │ 1 共1页 〉 ≫ 10   1-4 共4条 |           |    |             |      |       |                   |                 |             |             |                   |  |
|    |                              |           |    |             |      |       |                   |                 |             |             |                   |  |
| 申请 | 结果列表                         |           |    |             |      |       |                   |                 |             |             |                   |  |
|    | 申请结果                         | 操作        |    | 申请时间 🖕      | 调课类型 | 校区    | 课程                | 教学              | 2班          | 原因类别        | i                 |  |
|    |                              |           |    | · · · · · · |      |       |                   |                 |             |             |                   |  |
|    |                              |           |    |             |      |       |                   |                 |             |             |                   |  |
|    | 没有查询记录!                      |           |    |             |      |       |                   |                 |             |             |                   |  |
|    |                              |           |    |             |      |       |                   |                 |             |             |                   |  |
|    |                              |           |    |             |      |       |                   |                 |             |             |                   |  |

#### **从此守人共10次或薪的収额**

#### 调停课申请

|    |                                                                                       |           | 此界面,可显示 | 示当前学年学期的 | 教师任课情况,   |                                 |                            |  |  |  |  |  |  |
|----|---------------------------------------------------------------------------------------|-----------|---------|----------|-----------|---------------------------------|----------------------------|--|--|--|--|--|--|
| 教学 | 班列表                                                                                   |           | 步骤1、在要调 | 课的记录上点击' | 申请'       |                                 |                            |  |  |  |  |  |  |
|    | 操作 : 字年         学期         校区         课程         教学班         上课时间                     |           |         |          |           |                                 |                            |  |  |  |  |  |  |
| 1  | 1 申请 2015-2016 1 江浦南 国际贸易实务 (2015-2016-1)-21020111-210207-1 星期一第7-8节(第1-12周);星期四第1-2节 |           |         |          |           |                                 |                            |  |  |  |  |  |  |
| 2  | <u>申请</u>                                                                             | 2015-2016 | 1       | 江浦南      | 国际贸易实务    | (2015-2016-1)-21020112-210207-1 | 星期二第9-11节(第3-16周);星期四第9-11 |  |  |  |  |  |  |
| 3  | <u>申请</u>                                                                             | 2015-2016 | 1       | 江浦南      | 国际贸易原理与实务 | (2015-2016-1)-21020114-210207-1 | 星期二第3-4节(第1-12周);星期四第3-4节( |  |  |  |  |  |  |
| 4  | <u>申请</u>                                                                             | 2015-2016 | 1       | 江浦南      | 涉外商务谈判    | (2015-2016-1)-24030241-210207-1 | 星期—第9-11节(第3-13周)          |  |  |  |  |  |  |
| •  |                                                                                       |           |         |          | III       |                                 | 4                          |  |  |  |  |  |  |
|    | 《《(]]共1页)》10 1-4 共4条                                                                  |           |         |          |           |                                 |                            |  |  |  |  |  |  |

| 申请 | 请结果列表                |    |        |      |    |    |     |      |   |  |  |  |  |
|----|----------------------|----|--------|------|----|----|-----|------|---|--|--|--|--|
|    | 申请结果                 | 操作 | 申请时间 🝦 | 调课类型 | 校区 | 课程 | 教学班 | 原因类别 | i |  |  |  |  |
|    |                      |    |        |      |    |    |     |      |   |  |  |  |  |
|    | 没有查询记录!              |    |        |      |    |    |     |      |   |  |  |  |  |
|    |                      |    |        |      |    |    |     |      |   |  |  |  |  |
| •  |                      |    |        |      |    |    |     |      | • |  |  |  |  |
|    | 《《《│】共0页 》》10  无数据显示 |    |        |      |    |    |     |      |   |  |  |  |  |

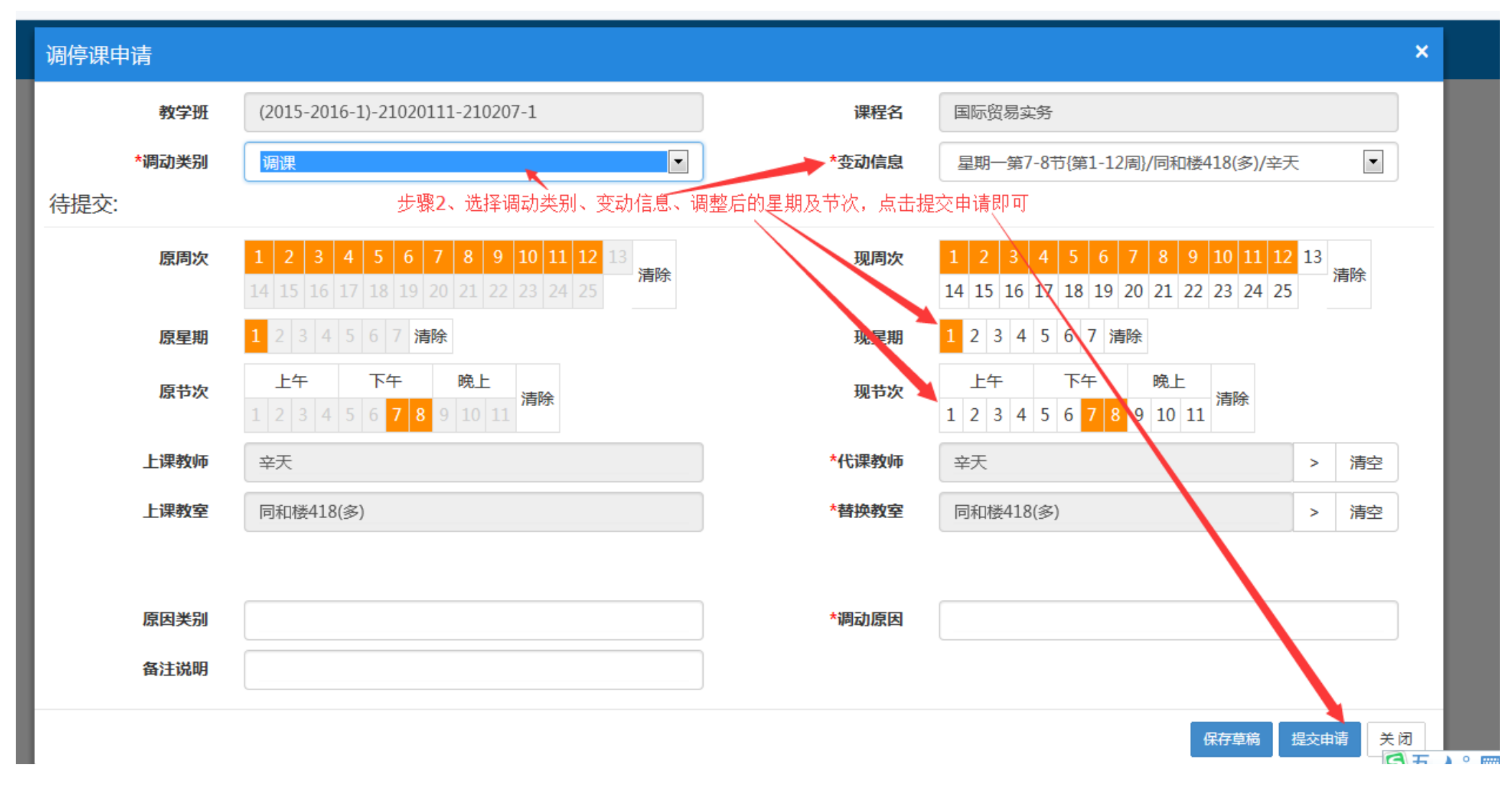

提交后的记录会在下面的框中显示,申请的记录被审核后,变动信息才能生效

| 教学班列表                               |                                                                                                    |           |    |        |      |       |                   |                |              |                 |  |  |  |
|-------------------------------------|----------------------------------------------------------------------------------------------------|-----------|----|--------|------|-------|-------------------|----------------|--------------|-----------------|--|--|--|
|                                     | 操作 🕯                                                                                                    | 学年        | 学期 | 校区     |      | 课程    | 教                 | 学班             | _ <b>_</b>   | 果时间             |  |  |  |
| 1                                   | 申请                                                                                                    | 2015-2016 | 1  | 江浦南    | 国际贸易 | 实务    | (2015-2016-1)-210 | 20111-210207-1 | 星期—第7-8节(第1- | -12周};星期四第1-2节  |  |  |  |
| 2                                   | <u>申请</u>                                                                                                 | 2015-2016 | 1  | 江浦南    | 国际贸易 | 实务    | (2015-2016-1)-210 | 20112-210207-1 | 星期二第9-11节(第3 | 3-16周};星期四第9-11 |  |  |  |
| 3                                   | <u>申请</u>                                                                                                 | 2015-2016 | 1  | 江浦南    | 国际贸易 | 原理与实务 | (2015-2016-1)-210 | 20114-210207-1 | 星期二第3-4节{第1- | -12周};星期四第3-4节  |  |  |  |
| 4                                   | 4     申请     2015-2016     1     江浦南     沙外商务谈判     (2015-2016-1)-24030241-210207-1     星期一第9-11节{第3-13周} |           |    |        |      |       |                   |                |              |                 |  |  |  |
| •                                   |                                                                                                    |           |    |        |      |       |                   |                |              |                 |  |  |  |
|                                     | 《《 ( ] 1 共1页 ) 》 10 🔹 1-4 共4条                                                                             |           |    |        |      |       |                   |                |              |                 |  |  |  |
| 申请                                  | 结果列表                                                                                                    |           |    |        |      |       |                   |                |              |                 |  |  |  |
|                                     | 申请结果                                                                                                    | 操作        |    | 申请时间 🝦 | 调课类型 | 校区    | 课程                | 教学             | 2班           | 原因类别            |  |  |  |
| 提交后的记录会在这里显示,被审核后,变动信息生效<br>没有查询记录! |                                                                                                    |           |    |        |      |       |                   |                |              |                 |  |  |  |

≪ < | 1 共0页| > ≫ 10 ▼

Ш

Þ.

无数据显示

(四) 成绩修改【教师】

•

| 本科生信息服务平台 | ✓ ▲科生信息服务平台 ×                 | 🗋 本科生信息服务平台            | × + |              |            |   |     |    | Ϋ́  | _     | 8   | > |
|-----------|-------------------------------|------------------------|-----|--------------|------------|---|-----|----|-----|-------|-----|---|
| > C ち・企   | A 🛛 http://119.254.108.141/xt | tgl/init_cxGnPage.html |     | <b>@</b> ☆ • | ▼ 📓 ▼ 百度一下 | Q | ⊙ E | 站。 | Ф Ж | 5 - 1 | t I | Ξ |
|           |                               |                        |     |              |            |   |     |    |     |       |     |   |

北导入其他浏览器的收藏

| 学生的成绩需要修改时,在这个界面,选中要修改的课程对应的记录,<br>点击'申请'<br>可修改成绩教学班列表                                  |           |           |   |          |         |              |                                 |    |                   |  |  |  |
|------------------------------------------------------------------------------------------|-----------|-----------|---|----------|---------|--------------|---------------------------------|----|-------------------|--|--|--|
| 操作         学年         学期         课程名称         任课教师         教学班名称         人数         上课时间 |           |           |   |          |         |              |                                 |    |                   |  |  |  |
|                                                                                          | 申请 🖌      | 2014-2015 | 2 | 21020352 | 国际贸易流程模 | 孙本芝,张家峰,辛天,费 | (2014-2015-2)-21020352-210207-1 | 51 |                   |  |  |  |
|                                                                                          | 申请        | 2014-2015 | 2 | 21020212 | 认识实习    | 孙本芝,张家峰,辛天,费 | (2014-2015-2)-21020212-210207-1 | 67 |                   |  |  |  |
|                                                                                          | <u>申请</u> | 2014-2015 | 2 | 21020113 | 国际贸易实务  | 辛天           | (2014-2015-2)-21020113-210207-1 | 25 | 周—第1,2节{第1-8周};周· |  |  |  |
|                                                                                          | 申请        | 2014-2015 | 2 | 21020112 | 国际贸易实务  | 辛天           | (2014-2015-2)-21020112-JGKSO0-1 | 1  |                   |  |  |  |
|                                                                                          | 申请        | 2014-2015 | 2 | 21020112 | 国际贸易实务  | 辛天           | (2014-2015-2)-21020112-210207-1 | 62 | 周—第5,6节{第3-8周};周· |  |  |  |
|                                                                                          |           |           |   |          |         |              |                                 | 1  |                   |  |  |  |

申请结果列表 副删除 土提交

请选择一个教学班!

修改成绩

| 00/  |         |             | 对要修改的学生 | 的成绩,改成对应的等级。         | (五级制成绩是卜拉选择)) | 或白分制成绩是手工录人分数 |      |
|------|---------|-------------|---------|----------------------|---------------|---------------|------|
| 0%   |         |             | 修改元成后,点 | 古提父孩钮 <u>,即可</u>     |               |               |      |
| 课程信息 | : 国际的   | 贸易流程模拟实习;   |         |                      | 可修改成绩人数: 51人  | 四保存           | ◆ 提交 |
|      |         |             |         |                      |               |               |      |
| 序号 💠 | 班级 📫    | 学号 📙        | 姓名 📙    | 期末                   | (100%)        | 总评            | 备注   |
| 1    | 浦国贸1102 | P2104110235 | 张锦帆     | 请选择                  | •             |               | •    |
| 2    | 浦国贸1203 | P2104120301 | 蔡龙坤     | 良好                   |               | 85            |      |
| 3    | 浦国贸1203 | P2104120302 | 顺立群     | 及格 ↓                 | ]             | 95            |      |
| 4    | 浦国贸1203 | P2104120303 | 顾烨      | <br> <br>中等<br>  不死格 |               | 85            |      |
| 5    | 浦国贸1203 | P2104120304 | 何鑫      | 中等                   | •             | 75            | •    |
| 6    | 浦国贸1203 | P2104120305 | 姜洁      | 中等                   | •             | 75            | •    |
| 7    | 浦国贸1203 | P2104120306 | 蒋金宇     | 中等                   | •             | 75            | •    |
| 8    | 浦国贸1203 | P2104120307 | 金静      | 良好                   | •             | 85            | •    |
| 9    | 浦国贸1203 | P2104120308 | 刘佳燕     | 良好                   |               | 85            |      |
| 10   | 浦国贸1203 | P2104120310 | 裴璐璐     | 中等                   | •             | 75            | •    |
| 11   | 浦国贸1203 | P2104120311 | 史冰逸     | 中等                   | •             | 75            | •    |
| 12   | 浦国贸1203 | P2104120312 | 王菲菲     | 良好                   | •             | 85            | •    |
|      |         |             |         | -                    |               |               |      |

提交后的记录,会在下列框中

## 成绩修改【教师】

| 可修改 | 修改成绩教学班列表                     |           |    |          |         |               |                                 |    |                   |  |  |  |  |
|-----|-------------------------------|-----------|----|----------|---------|---------------|---------------------------------|----|-------------------|--|--|--|--|
|     | 操作                            | 学年        | 学期 | 课程代码     | 课程名称    | 任课教师          | 教学班名称                           | 人数 | 上课时间              |  |  |  |  |
|     | 申遺                            | 2014-2015 | 2  | 21020352 | 国际贸易流程模 | 孙本芝,张家峰,辛天,费  | (2014-2015-2)-21020352-210207-1 | 51 |                   |  |  |  |  |
|     | 申请                            | 2014-2015 | 2  | 21020212 | 认识实习    | 孙本芝,张家峰,辛天,费得 | (2014-2015-2)-21020212-210207-1 | 67 |                   |  |  |  |  |
|     | 申请                            | 2014-2015 | 2  | 21020113 | 国际贸易实务  | 辛天            | (2014-2015-2)-21020113-210207-1 | 25 | 周—第1,2节{第1-8周};周— |  |  |  |  |
|     | <u>申请</u>                     | 2014-2015 | 2  | 21020112 | 国际贸易实务  | 辛天            | (2014-2015-2)-21020112-JGKSO0-1 | 1  |                   |  |  |  |  |
|     | <u>申请</u>                     | 2014-2015 | 2  | 21020112 | 国际贸易实务  | 辛天            | (2014-2015-2)-21020112-210207-1 | 62 | 周—第5,6节{第3-8周};周— |  |  |  |  |
| •   |                               |           |    |          |         | III           |                                 |    | •                 |  |  |  |  |
|     | 《 《 │ 1 共2页   》 》 5 ▼ 1-5 共8条 |           |    |          |         |               |                                 |    |                   |  |  |  |  |

申请结果列表 🖺 删除 🛓 提交

请选择一个教学班!

保存或提交后的记录,会在此处显示,被审批后,学生的成绩修改生效

四、 信息维护

通识选修课确认

教学日历维护

五、 成绩录入

成绩录入【教师】

## 成绩录入

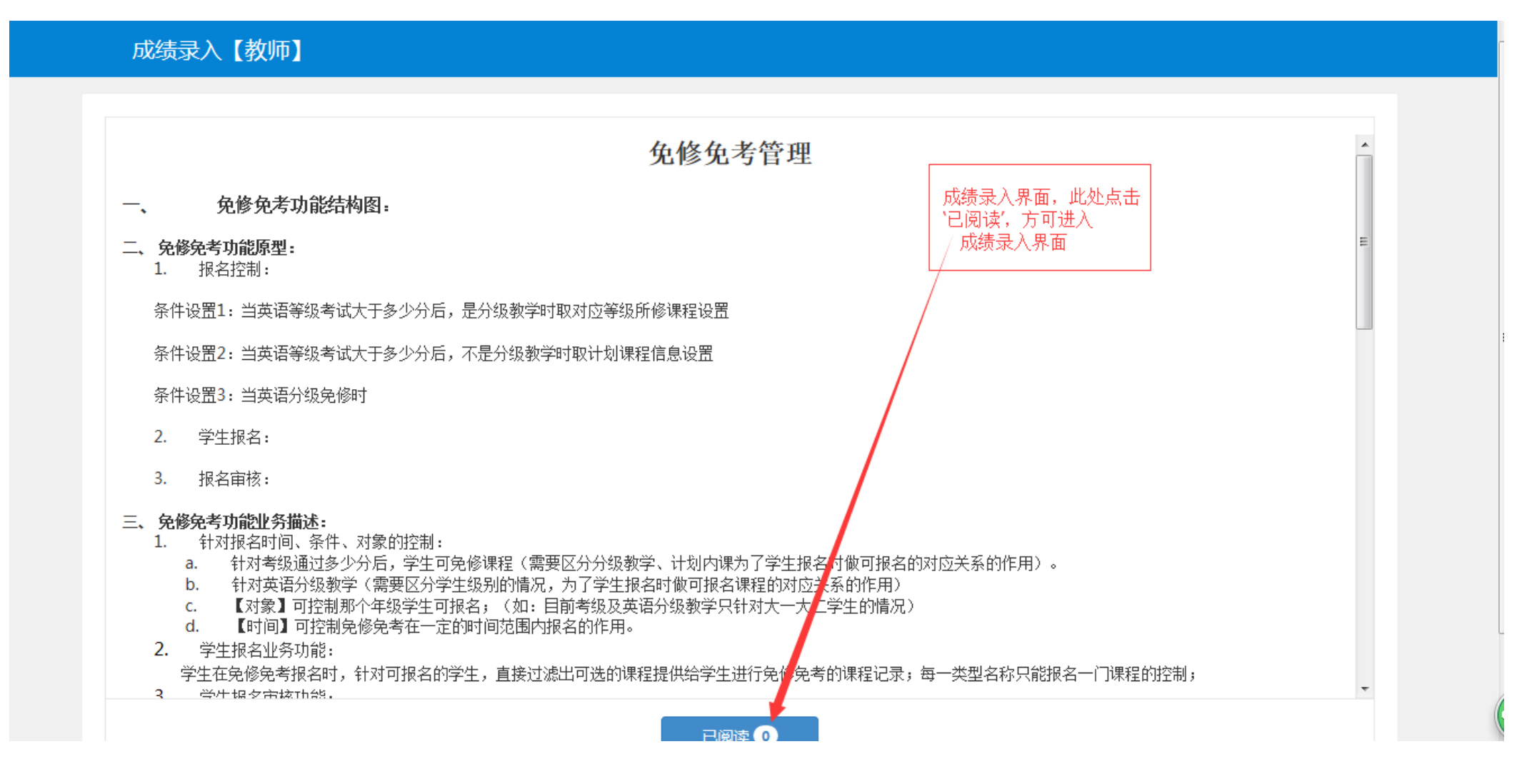

## 成绩录入【教师】

| 成绩录入状态                             | 课程信息                | 教学班人数           | 教学班信息                             |  |
|------------------------------------|---------------------|-----------------|-----------------------------------|--|
| 【锁定】                               | 毕业设计(论文)            | 141             | (2014-2015-2)-21020012-210207-1   |  |
|                                    |                     |                 |                                   |  |
|                                    |                     |                 |                                   |  |
| 成绩分项                               | 成绩分                 | 7项比例            | 成绩录入状态                            |  |
| 成绩分项<br>【 平时 】                     | 成绩分                 | 7项比例<br>0%      | 成绩录入状态<br>锁定                      |  |
| 成绩分项<br>【 平时 】<br>【 期中 】           | 成绩分<br>30<br>0      | 7项比例<br>0%<br>% | 成绩录入状态       锁定       锁定          |  |
| 成绩分项<br>【 平时 】<br>【 期中 】<br>【 实验 】 | 成绩分<br>30<br>0<br>0 | 7项比例<br>0%<br>% | 成绩录入状态       锁定       锁定       锁定 |  |

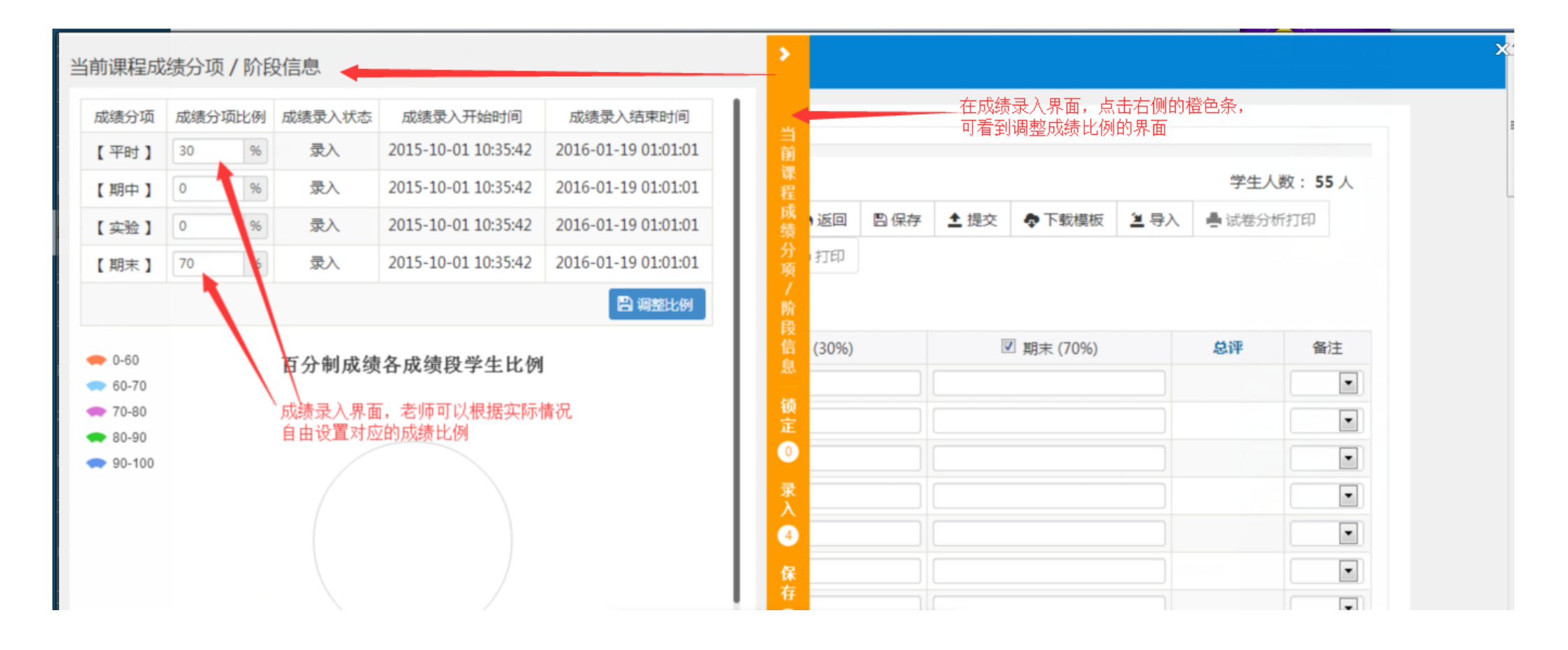

#### 成绩录入【教师】

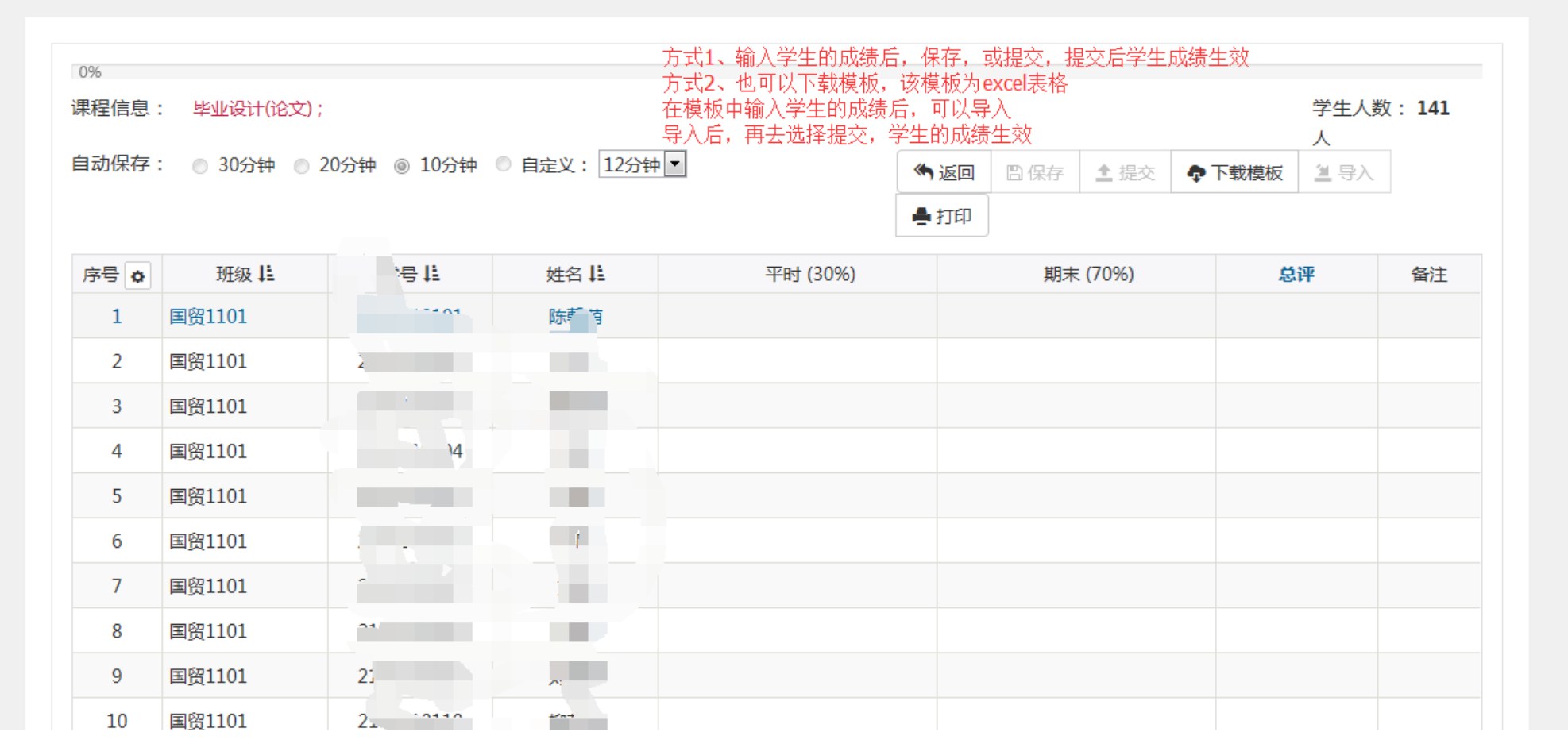

## 六、 信息查询

教师课表查询

老师查询成绩

## 教师课表查询

教师课表查询 \*学年 \*学期 1 Ŧ 2015-2016 • 教师的课表,可以按照表格方式查看,也可以按照列表方式查看 Q 查询 课表也可以输出excel或pdf\_ 📥 输出PDF 🚔 输出EXCEL ₩ 表格 ■列表 ð 此处可以设置显示信息 的课表 2015-2016学年第1学期 经济与管理学院 教工号:2323 节次 时间段 星期一 星期二 星期三 星期四 星期五 星期六 星期日 1 国际贸易实务★ ⊙ 1-12周(1-2节) ♀ 江浦南 同和楼21 2(多) 2 上午 国际贸易原理与 国际贸易原理与 3 实务★ 实务★ ⊙ 1-12周(3-4节) ④ 1-12周(3-4节) ♀ 江浦南 同和楼70 ♀ 江浦南 同和楼52

| 教师              | <b>「课表</b>        | 查询                                |                                            |                                 |  |  |  |  |  |
|-----------------|-------------------|-----------------------------------|--------------------------------------------|---------------------------------|--|--|--|--|--|
|                 |                   |                                   |                                            |                                 |  |  |  |  |  |
|                 | <mark>*</mark> 学年 | 2015-2016                         | ▼ *学期 1                                    | •                               |  |  |  |  |  |
|                 |                   | 列表方式调                             | 表显示方式 ———————————————————————————————————— | Q查询                             |  |  |  |  |  |
| ٥               |                   |                                   |                                            | ♣ 輸出EXCEL ♣ 輸出PDF ₩表格 ■列表       |  |  |  |  |  |
| 2015-2016学年第1学期 |                   | 1学期                               | 十人的课表                                      | 经济与管理学院 教工号:2323                |  |  |  |  |  |
| 星期              | 节<br>次            |                                   | 课表信息                                       |                                 |  |  |  |  |  |
| 星<br>期          | 7-8               | <b>国际贸易实务★</b>                    |                                            |                                 |  |  |  |  |  |
| —               | 9-<br>11          | 涉外商务谈判会                           |                                            |                                 |  |  |  |  |  |
| 星               | 3-4               | 国际贸易原理与实务★<br>■ 周数: 1-12周 ■ 校区: 江 | 浦南  ♀ 上课地点: 同和楼702(多)                      | 20114-210207-1(金嘉虫1302,金嘉虫1301) |  |  |  |  |  |

老师查询学生成绩

|          |             |                           |        |          |              |       |       |         | 💆 导出 |  |
|----------|-------------|---------------------------|--------|----------|--------------|-------|-------|---------|------|--|
|          |             |                           |        |          |              |       |       |         |      |  |
| 5        | 2014-201    | ς                         | •      | 空期 2     | v            | 1     | 邗窈    |         |      |  |
|          | - 2011 201  |                           |        |          |              |       | #14A  |         |      |  |
| 调        | 程           |                           |        | 学生       |              |       |       |         |      |  |
|          |             | ale des ale si a l'ale es |        |          |              |       |       |         |      |  |
|          |             | 老师查询成绩界                   | 面,可以查询 | 前到上学年的学生 | 成绩,选择对应的学期,到 | 珚、课程、 | 学号等条件 | ‡,点击查询即 | 可有海  |  |
|          |             |                           |        |          |              |       |       |         |      |  |
|          |             |                           |        |          |              |       |       |         |      |  |
| ū绩列表<br> |             |                           |        |          |              |       |       |         |      |  |
| 学校       | 学生 学生       | 学年                        | 学期     | 课程代码     | 课程名称         | 学分    | 成绩    | 考试性质    | 绩点   |  |
|          | °′ +≎7古     | 2014-2015                 | 2      | 21020022 | 毕业实习         | 6.0   | 良好    | 正常考试    | 3.5  |  |
| 21       | *+- +1      | 2014-2015                 | 2      | 21020022 | 毕业实习         | 6.0   | 优秀    | 正常考试    | 4.5  |  |
| 210411   | 102 Inc     | 2014-2015                 | 2      | 21020022 | 毕业实习         | 6.0   | 优秀    | 正常考试    | 4.5  |  |
|          |             | 2014-2015                 | 2      | 21020022 | 毕业实习         | 6.0   | 优秀    | 正常考试    | 4.5  |  |
| 210411   | 210F 244 87 | 2014-2015                 | 2      | 21020022 | 毕业实习         | 6.0   | 优秀    | 正常考试    | 4.5  |  |
|          |             | 2014-2015                 | 2      | 21020022 | 毕业实习         | 6.0   | 优秀    | 正常考试    | 4.5  |  |
| 210411   |             | 2014-2015                 | 2      | 21020022 | 毕业实习         | 6.0   | 良好    | 正常考试    | 3.5  |  |
| 2*****   |             | 2014-2015                 | 2      | 21020022 | 毕业实习         | 6.0   | 良好    | 正常考试    | 3.5  |  |
| 21       | 10 March 10 | 2014-2015                 | 2      | 21020022 | 毕业实习         | 6.0   | 中等    | 正常考试    | 2.5  |  |
|          |             |                           |        |          |              |       |       |         |      |  |